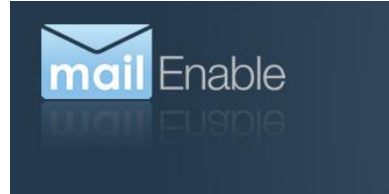

## C Exchange ActiveSync Android Configuration Guide

This document describes how to configure Android devices to connect to a MailEnable ActiveSync server.

## 1 Android 4.0.3

## 1.1 Add a New Account

1. Open the *Email* application.

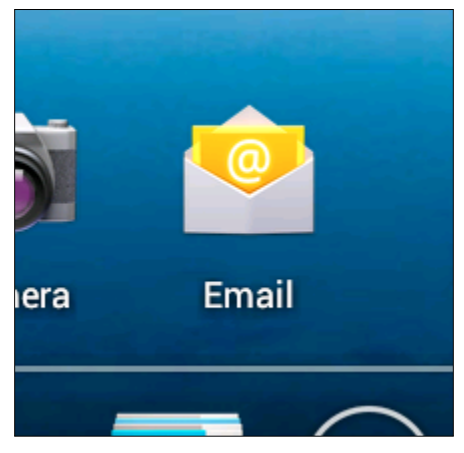

- If you have never setup an account, you will be immediately prompted to do so. Proceed to the next section (1.2) to configure an ActiveSync account.
- 3. If you already have an account setup, press the <u>Menu</u> button, and select the *Settings* option.

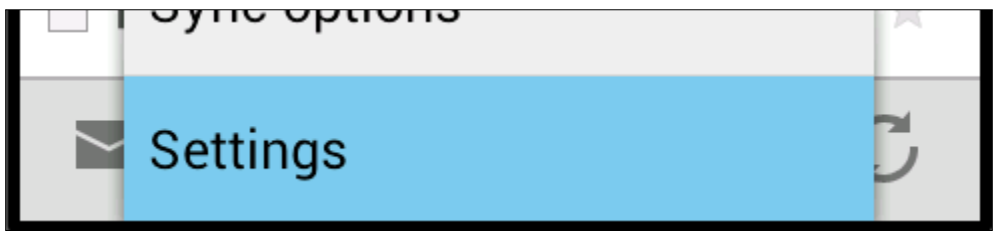

4. Touch the *Add Account* button at the top right of the screen.

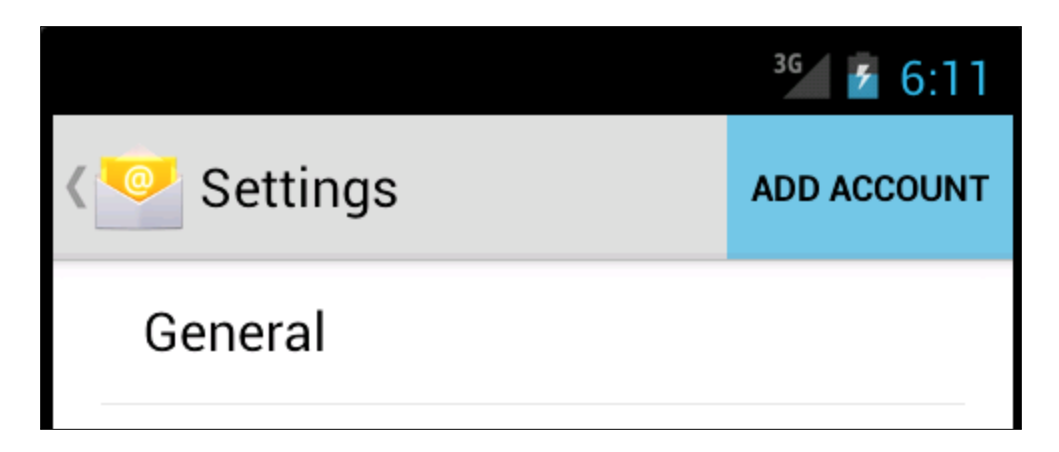

5. Proceed to the next section (1.2) to configure an ActiveSync account.

## 1.2 Configure an ActiveSync Account

6. Enter your email address and the password for your MailEnable email account.

| Account setup                                                                      |
|------------------------------------------------------------------------------------|
| You can set up email for most<br>accounts in just a few steps.<br>user@example.com |
| • • • • • •                                                                        |

7. Touch the *Next* button.

|                   | _ |
|-------------------|---|
| Manual setup Next |   |

8. Touch the *Exchange* button.

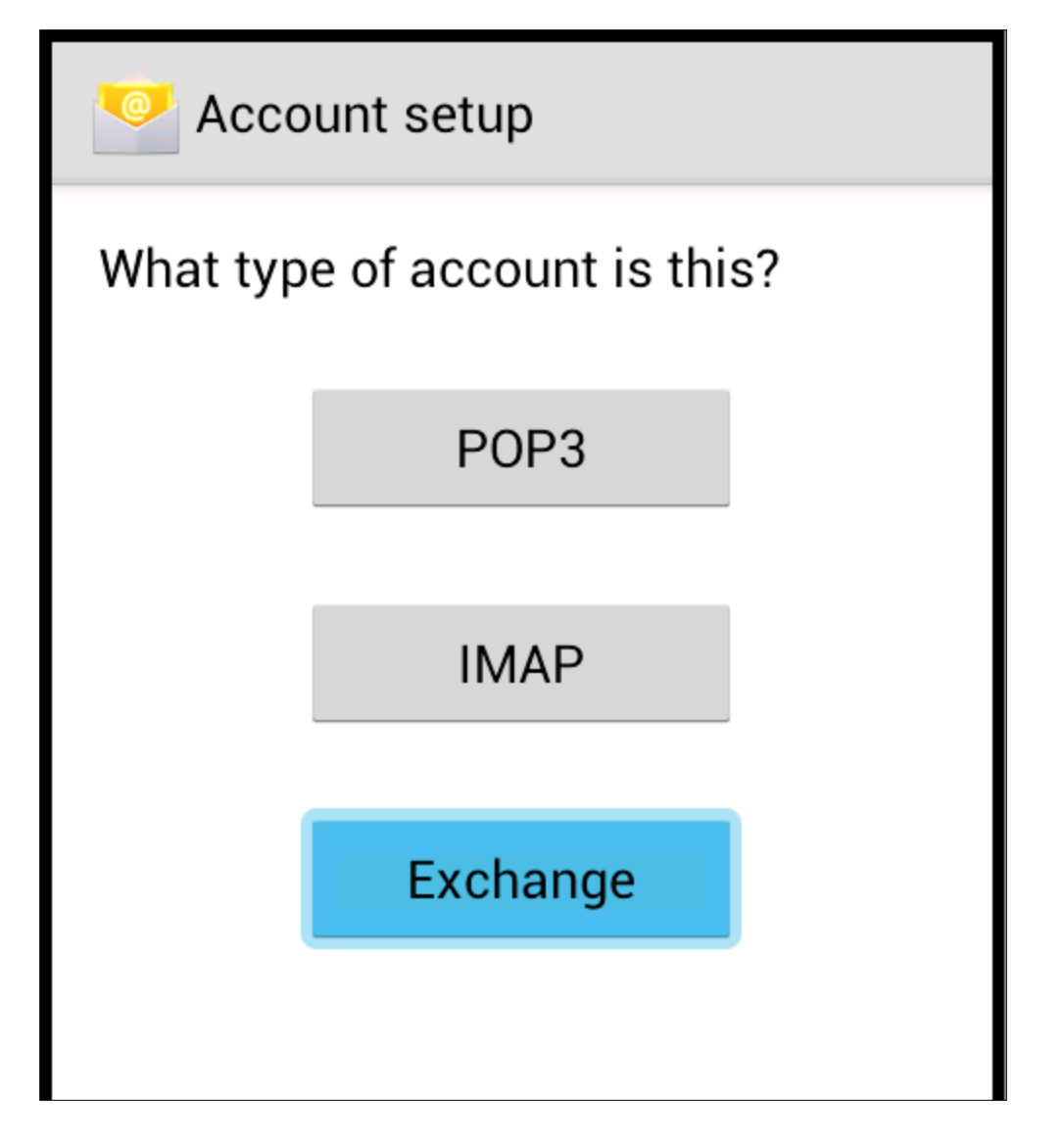

9. The device will attempt to retrieve your account information.

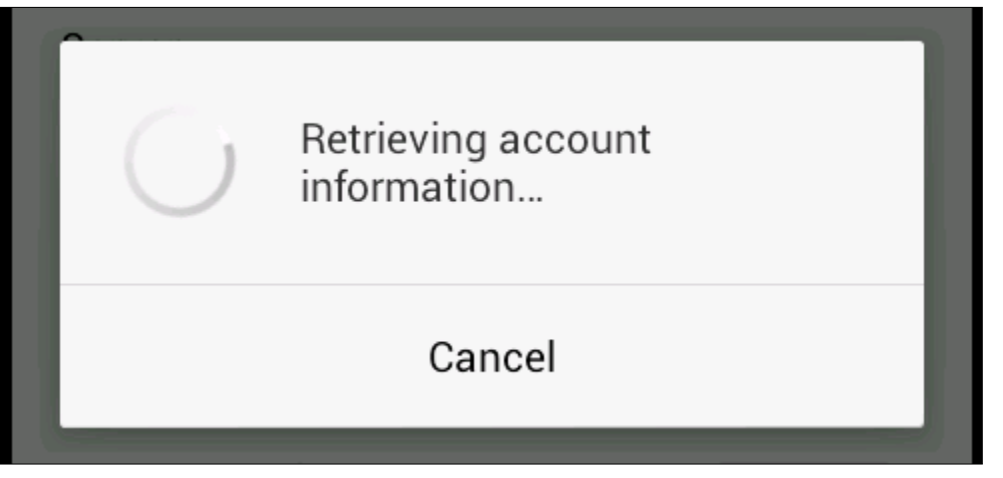

- 10. If the device was not able to retrieve your account information:
  - a. Enter your postoffice before the \ in the Domain\Username field (this is probably the part of your email address which is after the @ symbol, possibly without any suffixes).

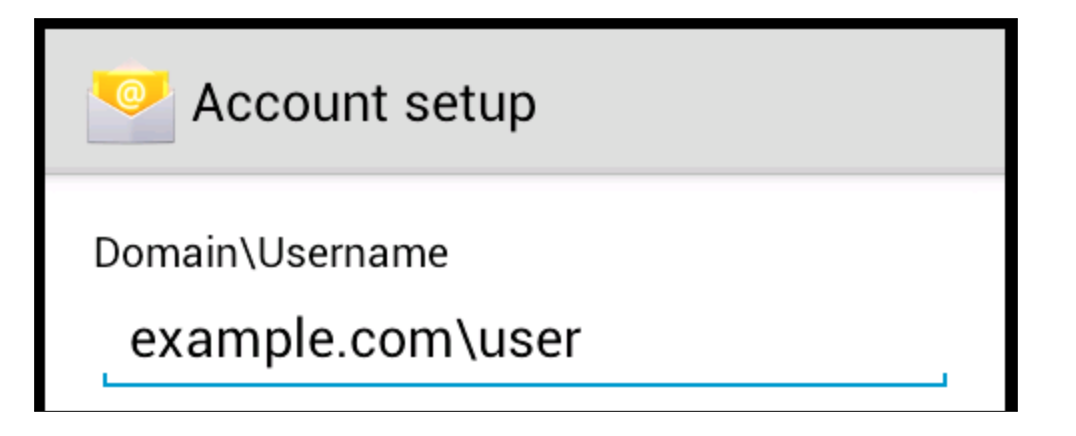

- b. If the address of your MailEnable ActiveSync server is different to the domain portion of your email address (the part after the @ symbol), modify it in the *Server* field.
- c. Touch the *Next* button.

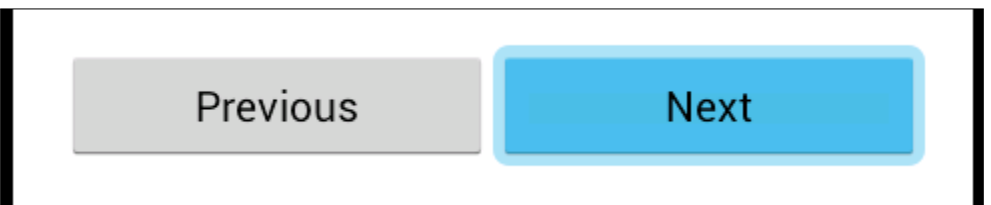

d. The device will connect to your server.

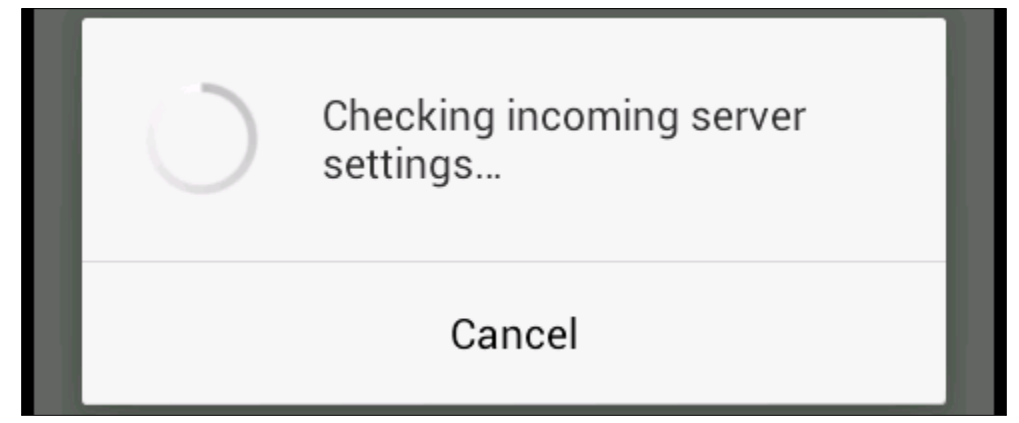

11. Touch the *Next* button.

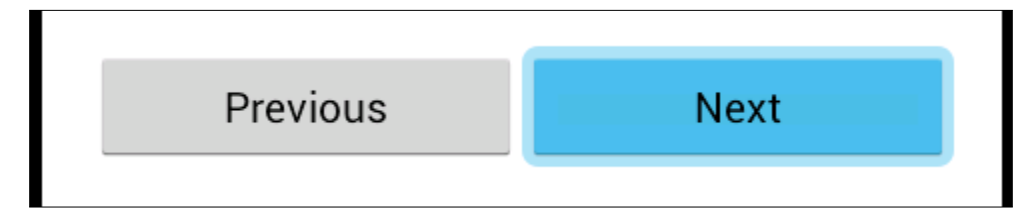

12. Touch the Next button.user

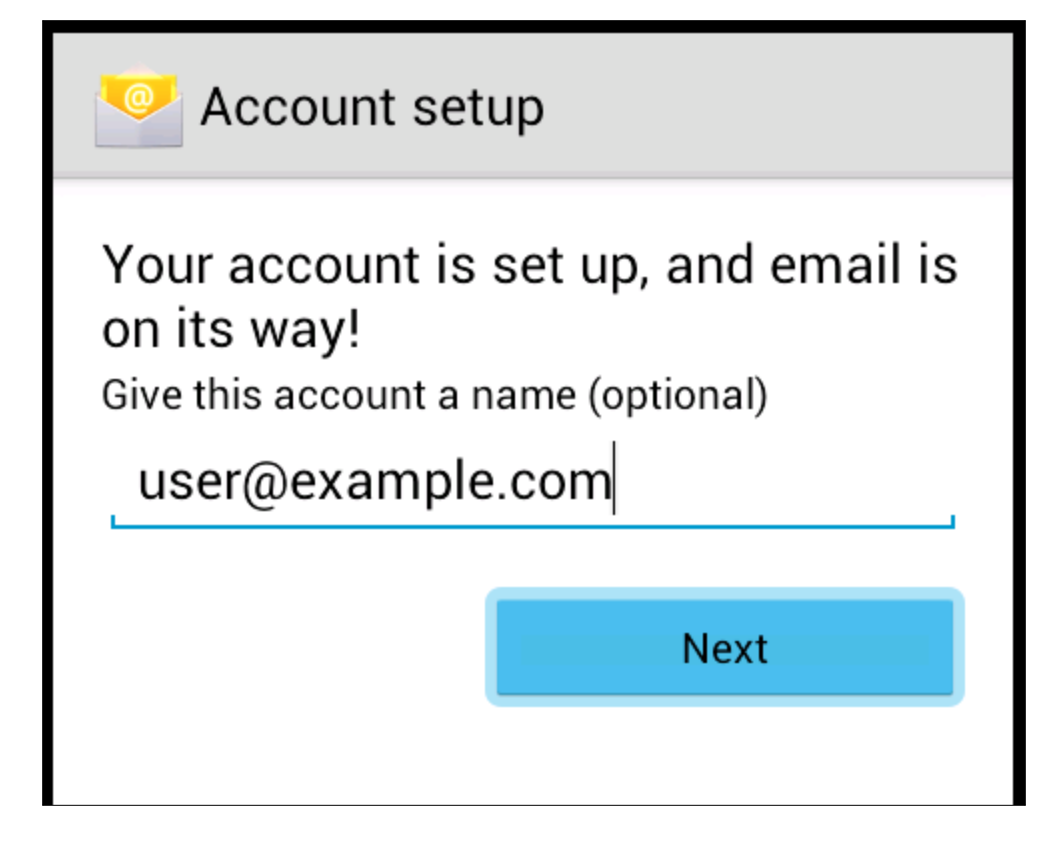

13. You have completed account setup. Your device will begin synchronising your inbox.

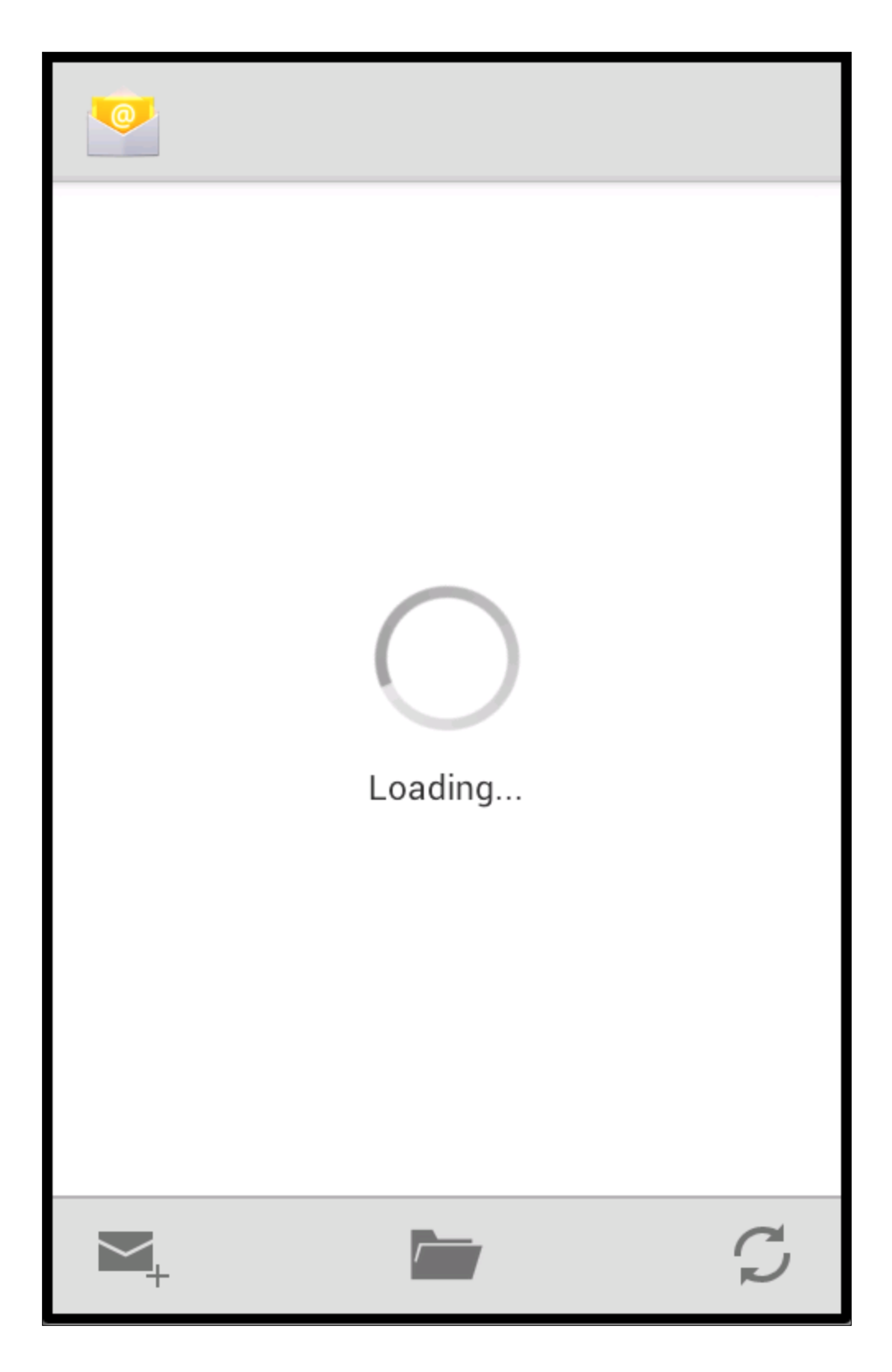